# Diffusion Module (DICTRA) Quick Start Guide - Graphical Mode

**Thermo-Calc Version 2025b** 

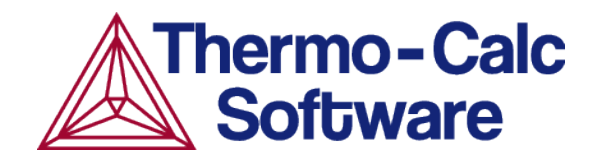

Copyright 2025 Thermo-Calc Software AB. All rights reserved.

Information in this document is subject to change without notice. The software or database described in this document is furnished under a license agreement or nondisclosure agreement. The software or database may be used or copied only in accordance with the terms of those agreements. You can read more on our website.

Thermo-Calc Software AB Råsundavägen 18, SE-169 67 Solna, Sweden +46 8 545 959 30 https://thermocalc.com/

## Introduction to the Diffusion Module (DICTRA)

The Diffusion Module (DICTRA) is an Add-on Module to the Thermo-Calc software package. It is used for simulation of diffusion controlled transformations in multicomponent systems. The simulations are both time- and space-dependent.

The Diffusion Module (DICTRA) is suitable for solving diffusion problems that include a moving boundary (so-called *Stefan problems*). The multicomponent diffusion equations in the various regions of a material are solved under the assumption that thermodynamic equilibrium holds locally at all phase interfaces. The concentration fields only vary along one spatial coordinate, but the geometry may be either planar, cylindrical or spherical.

In this section:

| About this Quick Start Guide                        | 4 |
|-----------------------------------------------------|---|
| Diffusion Module Terminology in Graphical Mode      | 5 |
| Setting up a Diffusion Simulation in Graphical Mode | 7 |

## About this Quick Start Guide

The following introduces you to the basic concepts, steps and theory to start using the Diffusion Module (DICTRA). An understanding of this information is necessary to ensure accurate calculations.

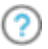

θ

More details about the use of DICTRA can be found in [2002And] and [2000Bor].

If you are not familiar with Graphical Mode, it is recommended you review the documentation and additional resources available on our website.

<u>The Role of Diffusion in Materials: A Tutorial</u> is available for download on our website. It is intended for engineers interested in using the Diffusion Module (DICTRA), as well as students learning about the role of diffusion in materials. It is designed to be useful at many levels, from undergraduate studies to someone with a PhD and experience in a related field.

#### References

- [2000Bor] A. Borgenstam, L. Höglund, J. Ågren, A. Engström, DICTRA, a tool for simulation of diffusional transformations in alloys. J. Phase Equilibria 21, 269–280 (2000).
- [2002And] J.-O. Andersson, T. Helander, L. Höglund, P. Shi, B. Sundman, Thermo-Calc & amp; DICTRA, computational tools for materials science. Calphad 26, 273–312 (2002).

### **Diffusion Module Terminology in Graphical Mode**

The following definitions are useful to help you understand the examples in this guide. For more detailed information search or browse the online help (press F1 or from the main menu select Help  $\rightarrow$  Online Help).

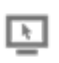

These terms are specific to working in Graphical Mode. The overall simulation in Console Mode is comparable but there are some differences in terminology and functionality.

## Region

In Graphical Mode, a system consists of one *cell* with one or multiple *regions* in which the diffusion problem is to be solved.

### Grid Types

These grid types are used in diffusion simulations: automatic, linear, geometric, and double geometric. When you are setting up the simulation, in either Console Mode or Graphical Mode, a region must have a grid defined.

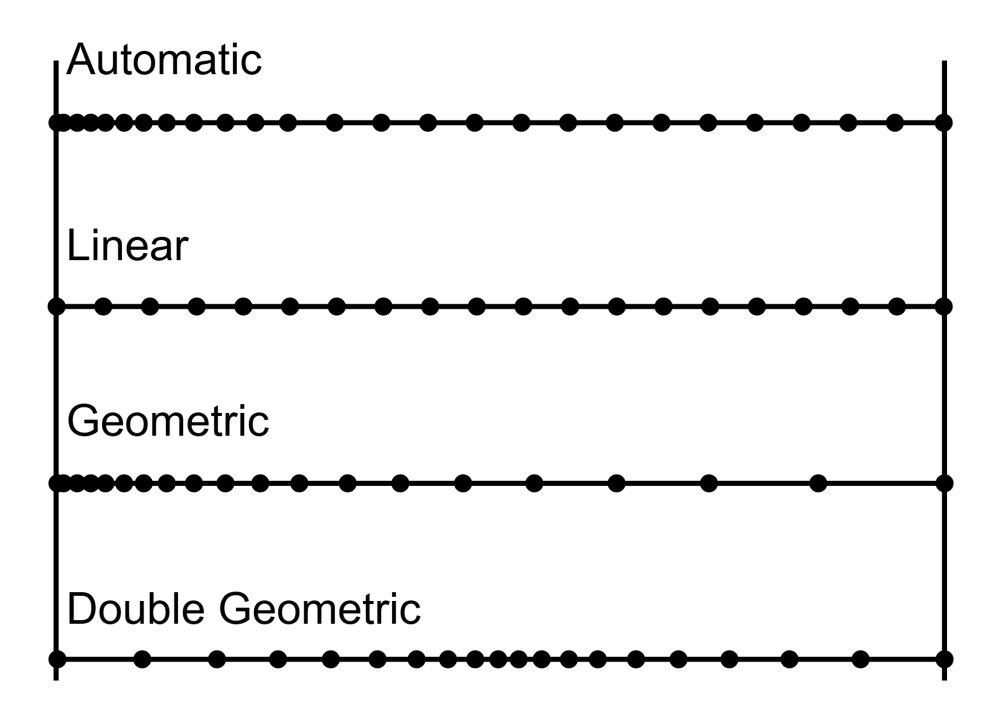

## Phases

Each region must contain at least one *phase*. The so-called *homogenization model* is used if multiple phases are added inside a region, then the average properties of the local phase mixture is used. Phase(s) can also be added to interphases of region(s) and then only participate in the simulation if the driving force for precipitation of the phase exceeds a predefined value. A new region is then created where the name of the region is set to the name of the phase but with R added as a prefix.

## Composition

These types of composition variables are used in the configuration of the Diffusion Calculator: mass (weight) fraction, mass (weight) percent, mole fraction, or mole percent.

The *u*-fractions are used in the diffusion equations. The u-fraction of a component k is defined as

$$\mu_k = rac{x_k}{\sum\limits_{j\in S} x_j}$$

The summation is only performed over the substitutional elements. The choice of the volume fixed frame of reference in the calculations make it convenient to use a composition variable which is related to the volume. The definition of the u-fraction is based upon the assumption that a species may or may not contribute to the volume of a phase. An interstitial element is assumed to not contribute to the volume. Substitutional elements are assumed to contribute equally to volume. Weight fraction, mole fraction or u-fraction can be used when plotting the results from a simulation.

## Geometry and Coordinates

The Diffusion Module (DICTRA) can only handle diffusion problems where compositions vary along one spatial coordinate. The geometry of your system can be *planar*, *cylindrical*, or *spherical*.

The *planar* geometry corresponds to an infinitely wide plate of a certain thickness. If the system has a planar geometry then the lower boundary (the zero coordinate) is at the left side of the system. The upper boundary (the coordinate with the highest value) is at the right side of the system.

## **Boundary Conditions**

Boundary conditions are conditions that define how matter behaves at the boundaries of your system. By default, matter is not allowed to cross the system boundaries.

You can change the setting for both the lower boundary (left side/centre) and the upper boundary (right side/surface) of the system.

## Setting up a Diffusion Simulation in Graphical Mode

When you are using the Graphical Mode version of the Diffusion Module (DICTRA), the steps to set up a simulation are a combination of adding *Activity* nodes (the System Definer, Diffusion Calculator, and Plot Renderer) and then defining the applicable settings for each of these nodes in a Configuration window.

The following is a general overview of the steps to set up the simulation.

- 1. Use the **Diffusion** template to add the System Definer, Diffusion Calculator, and Plot Renderer activity nodes.
- 2. On the **System Definer**, you select the thermodynamic and kinetic databases, add elements and phases, and generally define the system.
- 3. On the **Diffusion Calculator**, you set the geometry (by default the geometry is planar), add region(s) and enter grid(s) and phase(s) in the region(s). You then enter composition(s) of phase(s).
- 4. On the **Plot Renderer** or **Table Renderer**, you choose how to visualize your diagrams, and then run the simulation, i.e. you **Perform** the sequence of nodes you have defined in the tree to produce the output simulation.

# **Single Phase Simulations**

#### In this section:

| About the Single Phase Simulation         | 9  |
|-------------------------------------------|----|
| Theory for the Single Phase Simulation    | 10 |
| Setting Up the Single Phase Simulation    | 11 |
| System Definer Settings                   | 15 |
| Diffusion Calculator Settings             | 18 |
| Plot Renderer Settings                    | 21 |
| Renaming the Nodes and Saving the Project | 23 |

### About the Single Phase Simulation

In a 100  $\mu$ m wide planar domain, the single phase example simulates the diffusion of Fe and Ni at a temperature of 1400 K. At this temperature the material is fully austenitic, i.e. the only phase present is the so-called fcc (face centered cubic) phase (in Thermo-Calc the name of this phase is FCC\_A1). Initially, there is a linear variation in Ni going from 10 mass-% on the left-hand side to 50 mass-% on the right-hand side.

The simulation time is slightly different between the modes. For Console Mode it is  $10^5$  s and for Graphical Mode it is 30 hours.

By default the boundaries are closed. The plot generated shows the initial and final Ni profile.

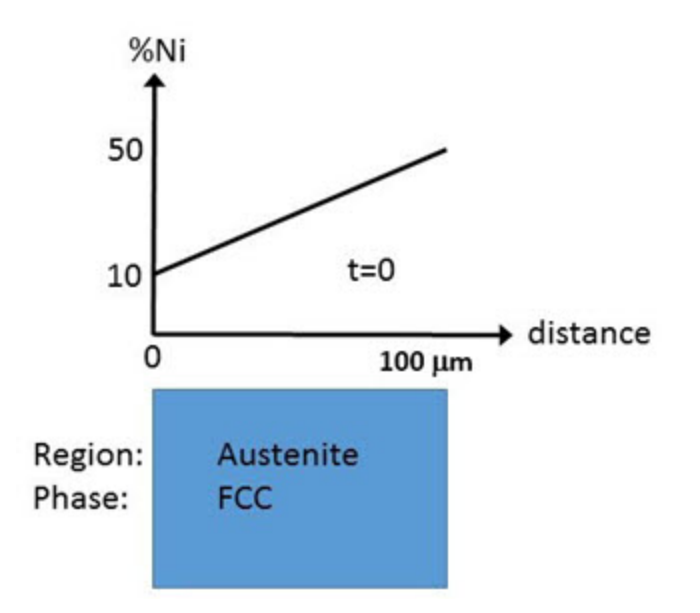

Schematic view of the initial state of Single Phase Diffusion example. The width of the domain is 100  $\mu$ m and there is a linear gradient in composition going from 10 to 50 mass-% Ni. There is a single region named Austenite that consists of an fcc phase.

#### Theory for the Single Phase Simulation

The flux of a component k in the z-direction in an isobarothermal system is in general given by

$$J_k = \sum\limits_{i=1}^n L_{ki} rac{\partial \mu_i}{\partial z}$$

where  $L_{ki}$  is a matrix of kinetic coefficients and  $\mu_i$  is the chemical potential of component *i*. The correlation effects, i.e. the coupling of the flux of *k* component to the chemical potential gradients of the other elements, are normally neglected

$$(L_{ki}=0,k
eq i)$$

and thus

$$J_k = L_{kk} rac{\partial \mu_k}{\partial z} = M_k c_k rac{\partial \mu_k}{\partial z}$$

where  $c_k$  is the concentration and  $M_k$  the mobility of component k.

The equation for the flux is combined with the equation of continuity, which takes the following form in a planar domain,

$$rac{\partial c_k}{\partial t} = rac{\partial}{\partial z} (-J_k)$$

which relates the local evolution of the concentration of k to the divergence of the flux.

The expression for the flux can be expanded in terms of concentration gradients

$$J_k = -\sum\limits_{i=1}^n M_k c_k rac{\partial \mu_k}{\partial c_j} rac{\partial c_j}{\partial z} = -\sum\limits_{i=1}^n D_{kj} rac{\partial c_j}{\partial z}$$

where the diffusion coefficient of component k with respect to the concentration gradient of component j has been introduced.

$$D_{kj} = M_k c_k rac{\partial \mu_k}{\partial c_i}$$

The flux expressions above are given in the so-called lattice-fixed frame of reference. In practical calculations it is more common to use a volume-fixed frame of reference. For a discussion of these concepts, see Andersson and Ågren [1992And].

#### Particular Stress Provide American Stress Provide American Stress Provide A

#### Setting Up the Single Phase Simulation

For the single phase example, you can open the example project file included with your installation to first see how it is set up:

- 1. Open Thermo-Calc.
- 2. There are different ways to access the examples.
  - From the main menu, select File → or Help → Examples Files. The Graphical Mode folder opens by default.
  - Click the My Project node and on the Configuration window under Getting Started, click K Example Files.
- 3. Click to open the **Diffusion Module DICTRA** folder and locate the **D\_01\_Diffusion\_ Single\_Phase.tcu** file. Double-click to open it.
- 4. The project opens in Thermo-Calc and adds this tree structure:

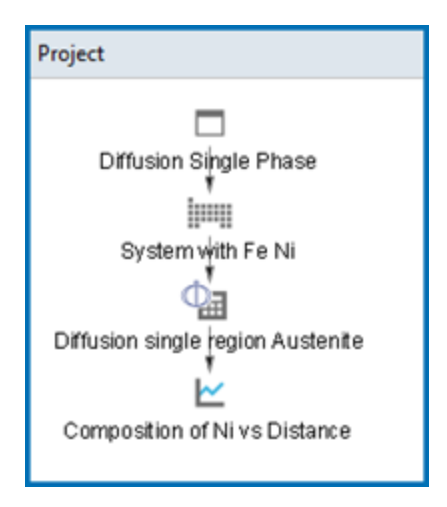

5. Click the top Project node (renamed to *Diffusion Single Phase*). At the bottom of the **Configuration** window click **Perform Tree**. You can also right-click the node and select **Perform Now**.

The **Event Log** shows the progress of the calculations:

| Event Log         |                                                                       |
|-------------------|-----------------------------------------------------------------------|
| 10:54:23,452 INFO | GobblerTask: Gobbled: 10:54:23,451 [pool-5-thread-1] INFO SystemBui   |
| 10:54:24,741 INFO | GobblerTask: Gobbled: 10:54:24,741 [pool-5-thread-1] INFO JavaWrapped |
| 10:54:24,867 INFO | ScheduledJob: The activity System with Fe Ni executed in 7235 ms      |
| 10:54:24,873 INFO | ProcessExecutorAllocator: Starting subprocess on behalf of: 127.0.0.  |
| 10:54:27,534 INFO | ProcessExecutorAllocator: The subprocess completed normally           |
| 10:54:27,945 INFO | GobblerTask: Gobbled: 10:54:27,942 [main] INFO CalculationEngine: S   |
| 10:54:31,753 INFO | GobblerTask: Gobbled: 10:54:31,753 [main] INFO SoftwareLicenseHub: 1  |

When completed, the results are plotted in the **Visualizations** window as shown below.

#### Visualizations

There is a variety of information shown in the **Visualizations** window that can be viewed during configuration and after performing the calculation.

- Composition Profiles and Thermal Profile: When setting up a calculator on a Configuration window you can preview the profile and adjust settings as needed. When you click a calculator node in the Project window, the matching name of the node is on the tab(s) displayed in the Visualizations window.
- Plot or Table results: After completing the set up and performing the calculation, to view the matching name of the node on tab(s) in the Visualizations window, either click a Plot Renderer or Table Renderer node in the Project window or click the tabs individually in the Visualizations window.

| Visualizations                  |       |                               |
|---------------------------------|-------|-------------------------------|
| Diffusion single region Austeni | te    | Composition of Ni vs Distance |
| Composition Profile Therm       | nal P | rofile                        |
|                                 |       |                               |

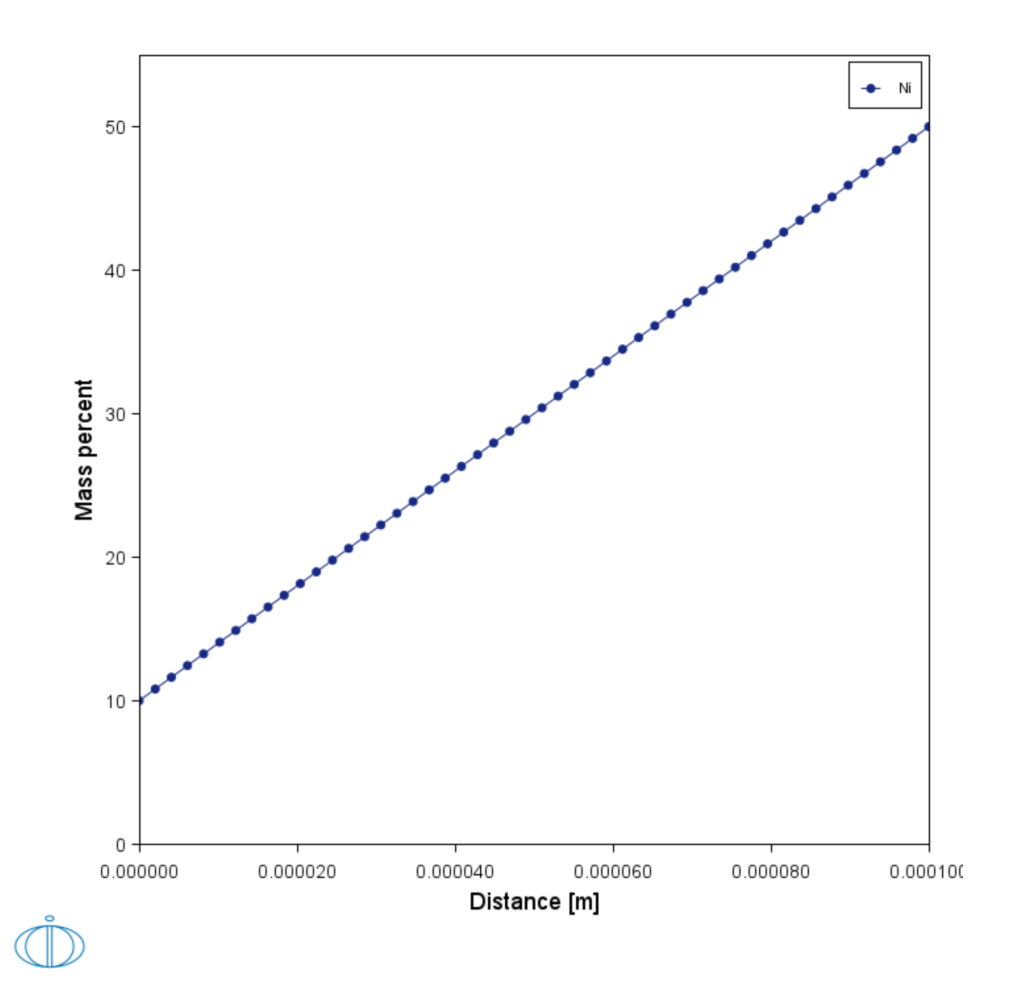

During set up of the calculation, you can preview the Composition Profile (shown) or Thermal Profile. Click the tab(s) in the Visualizations window to switch between these previews and adjust settings on the Diffusion Calculator Configuration window. For an Isothermal Thermal Profile this shows the constant temperature as entered.

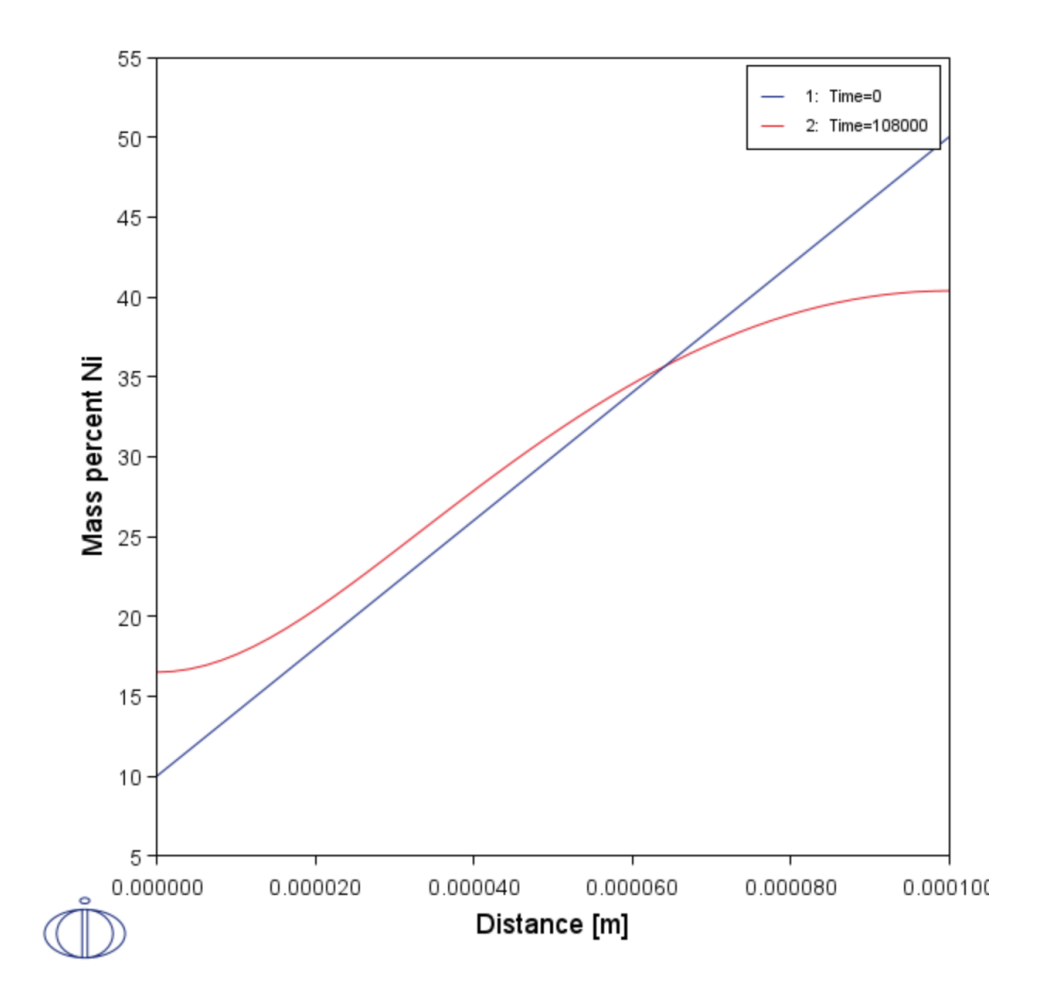

After performing the calculation, you can view the final Plot Renderer result on the Composition of Ni vs Distance tab, which shows the initial and final Ni profile. In this example, the Plot Renderer is renamed and this matches the tab name in the Visualizations window.

For the rest of the exercise, you will learn how to build this example step-by-step.

## System Definer Settings

The following describes how to set up the *D\_01\_Diffusion\_Single\_Phase.tcu* example from the beginning.

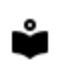

To learn more about the activity nodes and tree structure see 'Project Activities and the Tree Structure' in the *Thermo-Calc User Guide*.

#### Add a System Definer Node

- 1. Open Thermo-Calc.
- 2. In the **Project** window, right-click **□ My Project** and select **Create New Activity** → **System Definer**.
- 3. In the **System Definer Configuration** window, you select the thermodynamic and kinetic databases to use and select the elements.

#### Tip: The Diffusion Template

For this first example the activity nodes are added one at a time. A faster way to add all the nodes you need is to use the **Diffusion** template (click **My Project** node then under **Non-Equilibrium** click **Diffusion**).

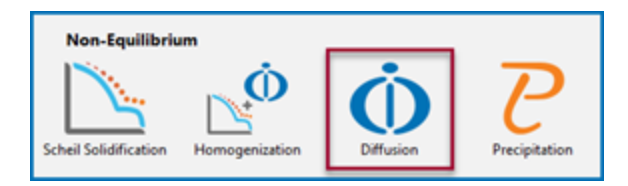

#### **Choose the Databases**

There are databases for different purposes and material types. This example uses two demonstration databases: **FEDEMO** (the thermodynamic steels/Fe-alloys database) and **MFEDEMO** (the kinetic/mobility steels/Fe-alloys database).

- 1. In the System Definer **Configuration** window click the **Databases** list and select the **FEDEMO** database.
- 2. Click the 🕀 Add a database button.
- 3. Select the MFEDEMO database.

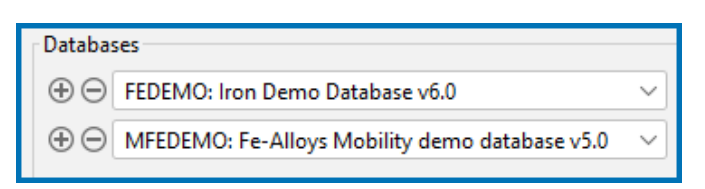

#### Tip: Database Packages

For this first example the databases are added one at a time. A faster way to add both the databases is to add a predefined database **Package**.

| in System    | n Definer 1                                      |   |
|--------------|--------------------------------------------------|---|
| Package:     | Demo: Steels and Fe-alloys (FEDEMO, MFEDEMO)     | ~ |
|              | Steels and Fe-alloys (TCFE13_MOREF8)             |   |
|              | Nickel-based superalloys (TCNI12, MOBNI6)        |   |
|              | Aluminium-based alloys (TCAL8, MOBAL7)           | _ |
|              | Magnesium-based alloys (TCMG6, MOBMG2)           |   |
|              | Ultra-high-purity silicon (TCSI1, MOBSI1)        |   |
| Material     | Solder alloys (TCSLD4, MOBSLD1)                  |   |
| Material nan | Copper-based alloys (TCCU6, MOBCU5)              |   |
|              | Titanium-based alloys (TCTI5, MOBTI4)            |   |
|              | High entropy alloys (TCHEA6, MOBHEA3)            |   |
|              | Noble metal alloys (TCNOBL3, MOBNOBL1)           | _ |
| Amount       | Demo: Steels and Fe-alloys (FEDEMO, MFEDEMO)     |   |
|              | Demo: Nickel-based superalloys (NIDEMO, MNIDEMO) |   |
|              | Demo: Aluminium-based alloys (ALDEMO, MALDEMO)   |   |
|              | Demo: Copper-based alloys (CUDEMO, MCUDEMO)      |   |

#### **Choose the Elements**

On the **Elements** tab, and based on the databases selected, you can select and review elements using a **Periodic Table** or **Alphabetic List** format. The demonstration databases have only a small number of elements to choose from.

- 1. In the **Periodic Table**, click **Fe**.
- 2. Click Ni.

≡

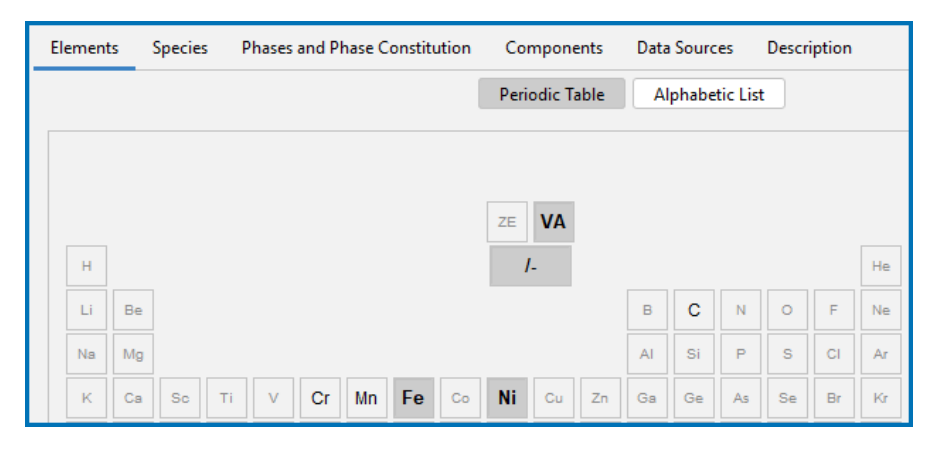

When using the System Definer with the Diffusion Calculator, you can keep all phases selected on the **Phases and Phase Constitution** tab.

## **Diffusion Calculator Settings**

After you have completed the settings for the <u>System Definer</u> you start defining the diffusion parameters on the Diffusion Calculator.

In any simulation at least one *region* must be defined. This is a named container that designates a certain part of the domain. In this case it is the whole domain. The name of a region is arbitrary and specified by you.

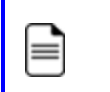

The use of regions becomes clearer in the context of moving phase boundary simulations.

A region must contain a numerical *grid* specified by width and type. In this example, a  $10^{-4}$  m (1e-4 m) wide, linear (i.e. equidistant) grid is used with 50 grid points.

#### Define the Region and Composition Profiles

 In the Project window, right click the System Definer node and select Create New Successor → Diffusion Calculator. A Diffusion Calculator node is added to the tree structure.

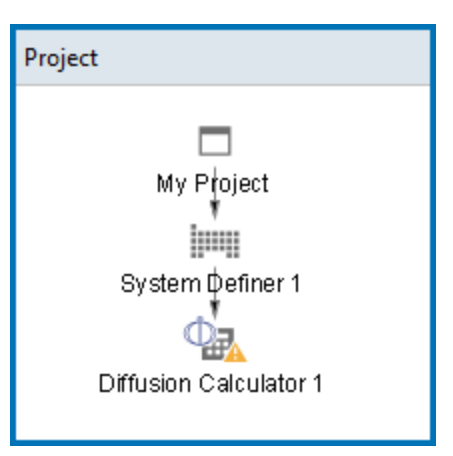

If you used the **Diffusion** template, then this activity node is already there. Click the **Diffusion Calculator** node to access the **Configuration** window settings.

- You are now going to add the settings to the Configuration window on the Conditions tab. Keep the defaults for *Composition unit* (Mass percent) and *Length unit* (Meter). A Planar Geometry is used for all the examples.
- 3. In the *Region* **Name** field, enter Austenite. This name is automatically updated on the tab.

| Austen            | ite                         |
|-------------------|-----------------------------|
| Left Inter        | face Boundary               |
| ~ \$              | how left interface boundary |
| $\oplus \Theta R$ | eaion                       |
| 00.               |                             |
| Name:             | Austenite                   |
| Width:            | 1.0E-4 m type: Automatic    |

- 4. In the **Width** field replace the default with 1e-4. Keep the defaults for number of points (50) and type of grid (Automatic).
- 5. From the Phase list, select FCC\_A1.

In the **Visualizations** window, the **Composition Profile** tab displays a preview. The initial composition profile must be specified for all regions. Since there are only two elements, Fe and Ni, the initial composition profile must only be given for one of them.

6. Next to **Composition profiles** the default selected is **Given by function**. Choose **Fe** as the **Dependent component**.

There are many ways to specify the composition profile, e.g. an arbitrary position dependent function. In this example, the default *Linear* type is used. The initial profile for Ni is a **Linear** variation. In the **from** field enter 10 and in the **to** field enter 50. These settings mean that the profile goes from 10 (mass-%) on the lower/left hand side of the system to 50 (mass-%) on the upper/right hand side of the system.

| Composition profiles: 💿 Given by function 🔿 Table input |           |        |        |      |    |      |
|---------------------------------------------------------|-----------|--------|--------|------|----|------|
| Dependent compo                                         | onent: Fe |        | $\sim$ |      |    |      |
| Component Ni:                                           | Linear    | $\sim$ | from   | 10.0 | to | 50.0 |

Watch as the **Composition Profile** changes on the **Visualizations** window to match these values.

#### Define the Thermal Profile

<u>`</u>[];-

<u>-0</u>-

≡

The default **Isothermal** profile is used for this example. A constant temperature of 1400 K is used during the simulation, which is run for 30 hours. Enter these values in the fields:

- 1. In the **Temperature** field, enter 1400. Keep **Kelvin** as the default unit.
- 2. In the Simulation time field, enter 30. Select Hours from the list.

| Thermal Profile  |                |                     |
|------------------|----------------|---------------------|
| Isothermal       | Non-isothermal |                     |
|                  |                |                     |
| Temperature:     | 1400           | Kelvin $\checkmark$ |
| Simulation time: | 30             | Hours ~             |
|                  |                |                     |

Watch as the **Thermal Profile** tab on the **Visualizations** window updates to match these values.

There are no changes to the default settings on the **Options** tab. You can click the tab to see what settings are available and then search the Online Help (press F1) for more information.

### **Plot Renderer Settings**

After you have completed the settings for the <u>System Definer</u> and <u>Diffusion Calculator</u> you define the plot parameters and run (perform) the simulation.

 In the Project window, right click the Diffusion Calculator node and select Create New Successor → Plot Renderer. A Plot Renderer node is added to the tree structure.

| Project                                                                     |
|-----------------------------------------------------------------------------|
| My Project<br>System Definer 1<br>Diffusion Calculator 1<br>Plot Renderer 1 |

 $\equiv$ 

If you used the **Diffusion** template, then this activity node is already there. Click the **Plot Renderer** node to access the **Configuration** window settings.

For this first example, some of the defaults are kept and there are only two settings to add. In most cases, either a specific position in the domain or one or more specific times must be specified depending on whether time or spatial position is chosen as independent (*X*-axis) variable.

- 2. In the Axes section for Y and next to Composition, choose Ni.
- 3. In the Value(s) field, enter 0.0 before the 30.0, which is automatically taken from the Diffusion Calculator setting.

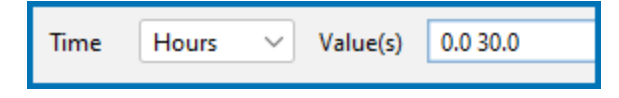

4. Click **Perform**. If you have entered everything correctly, you will get this plot showing the composition profile of Ni at the initial (0 hours) and final time (30 hours or 108,000 seconds).

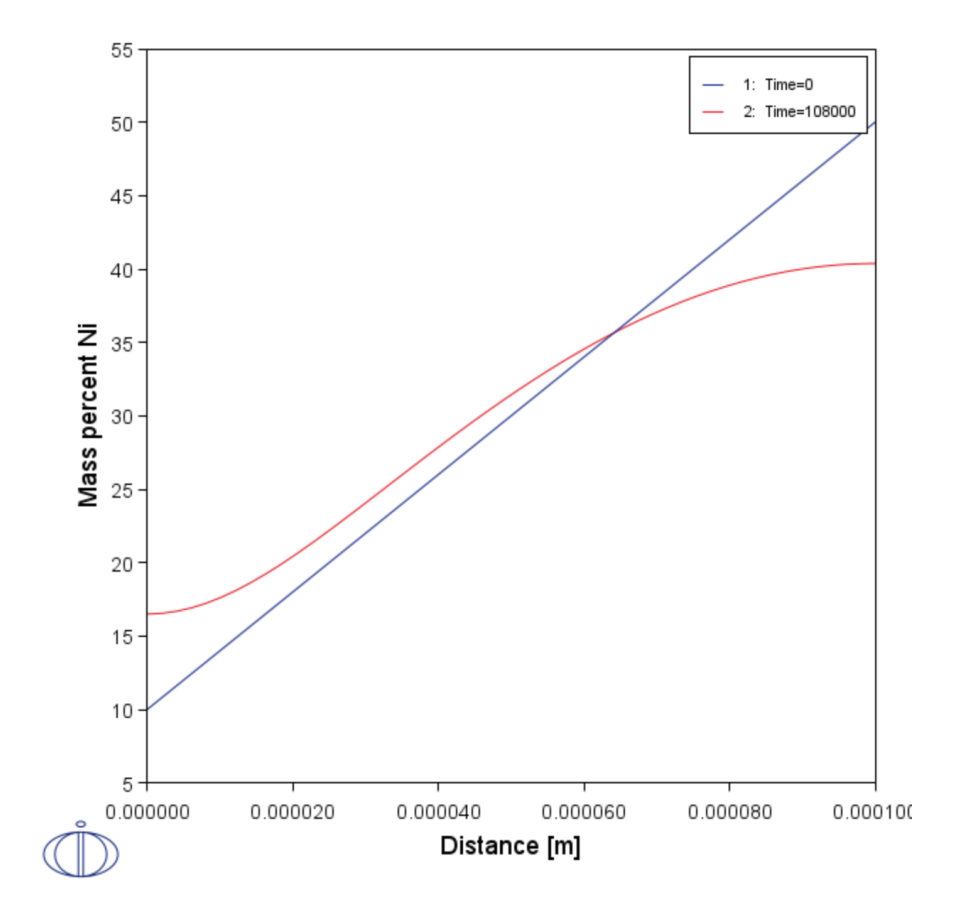

### **Renaming the Nodes and Saving the Project**

You can rename the nodes in the tree at any time during the creation of a project. For this first example it was left until the end so you could become familiar with the System Definer, Diffusion Calculator and Plot Renderer settings. It is also important at this point to save the project. You can do this at any time and it is good practice to save your project often.

The following renaming can be done to match the example file included with your installation:

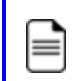

When you rename a node, associated tabs are also renamed automatically. For example, when the Plot Renderer is renamed, so is the tab in the **Visualizations** window.

- 1. Right-click the T My Project node and select Rename.
- 2. In the New name field enter Diffusion Single Phase. Click OK. Continue renaming the other nodes.
- 3. Right-click the System Definer, select Rename and enter System with Fe Ni.
- 4. Right-click the Diffusion Calculator, select Rename and enter Diffusion single region Austenite.
- 5. Right-click the Plot Renderer, select Rename and enter Composition of Ni vs Distance.
- 6. Save the project. To do this, click the **Save** led button and navigate to a location on your computer where you can easily find this project file.

# **Moving Phase Boundary Simulations**

#### In this section:

| About the Moving Phase Boundary Simulation      | . 25 |
|-------------------------------------------------|------|
| Theory for the Moving Phase Boundary Simulation | . 26 |
| Moving Phase Boundary Example Project           | . 27 |
| System Definer Settings                         | . 31 |
| Diffusion Calculator Settings                   | . 32 |
| Plot Renderer Settings                          | 35   |

### About the Moving Phase Boundary Simulation

The growth of ferrite (bcc) into austenite (fcc) is simulated in this example. The austenite is assumed to be initially homogeneous with the composition Fe - 0.15 mass-% C and the transformation temperature is 1050 K. The initial thickness of the austenite is 2 mm and an initially very thin ferrite (1 nm) is also present at the start of the simulation. The initial state is as below.

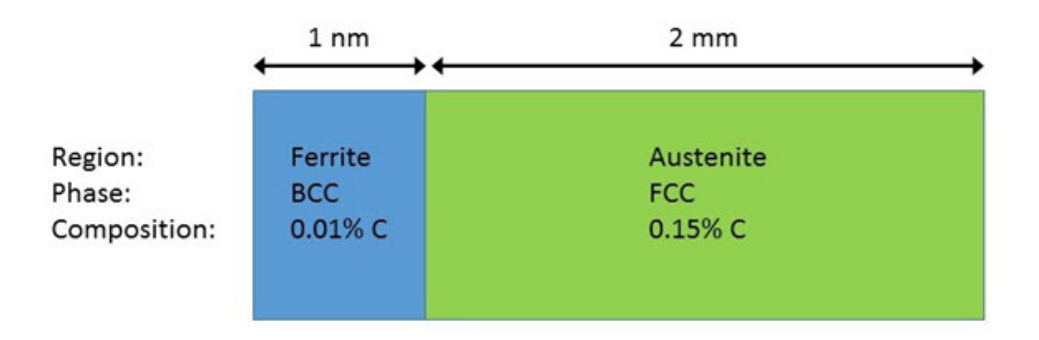

*The set-up of the Moving Boundary example. There are two regions, Ferrite and Austenite, consisting of bcc and fcc, respectively.* 

A schematic graph of the carbon profile during the transformation is shown in the image below. Crusius et al. [1992Cru-1] is recommended as further reading.

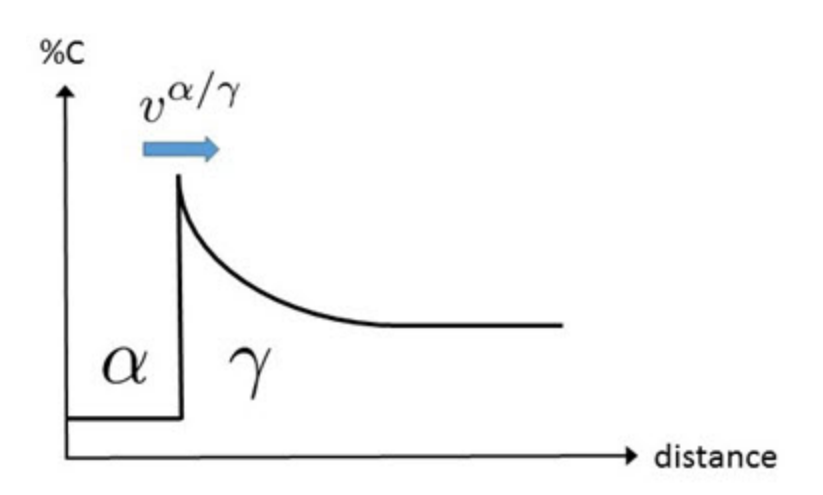

Schematic view of the carbon profile during the transformation from austenite ( $\gamma$ ) to ferrite ( $\alpha$ ) in the Moving Boundary example.

? "References" on page 50

## Theory for the Moving Phase Boundary Simulation

It is assumed that local equilibrium holds at the phase interface, i.e. the chemical potentials of all elements are continuous across the boundary, but the chemical potential gradients are in general discontinuous.

In order to maintain mass balance a set of flux balance equations must be satisfied at the phase interface:

 $v^{lpha/\gamma}(c_k^lpha-c_k^\gamma)=J_k^lpha-J_k^\gamma \qquad k=1,\ldots,n-1$ 

where v is the interfacial velocity. The concentrations and the fluxes c and J are those at the interface on the  $\alpha$  and  $\gamma$  sides, respectively.

In the present case there are no degrees of freedom at the interface and the concentrations can be taken directly from a phase diagram. There is only one flux balance equation and the interface velocity can be evaluated once the fluxes at the interface are known. However, for ternary and higher systems the state at the interface must be found by some iterative procedure.

For more information on moving phase boundary problems, see, for example, [1982Ågr], [1992Cru-2], and [1997Hög].

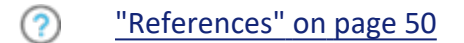

## Moving Phase Boundary Example Project

For the moving phase boundary simulation, you can open the example project file included with your installation to see how it is set up.

- 1. Open Thermo-Calc.
- 2. There are different ways to access the examples.
  - From the main menu, select File → or Help → Examples Files. The Graphical Mode folder opens by default.
  - Click the T My Project node and on the Configuration window under Getting Started, click K Example Files.
- Click to open the Diffusion Module DICTRA folder and locate the file D\_02\_ Diffusion\_Moving\_Boundary.tcu. Double-click to open it.
- 4. The project opens in Thermo-Calc. Click the top Project node (renamed to *Diffusion Moving Boundary*). At the bottom of the **Configuration** window click **Perform Tree**. You can also right-click the node and select **Perform Now**.

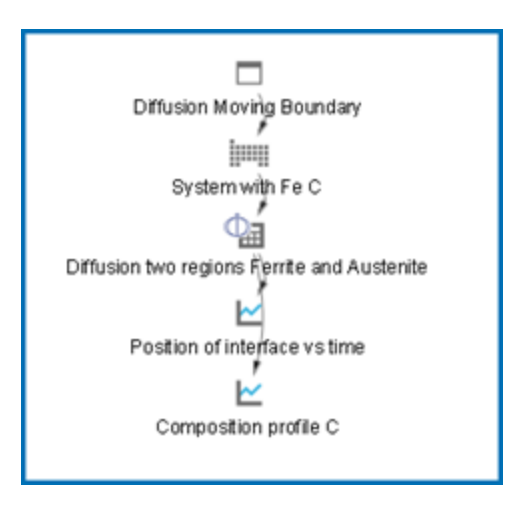

When completed, the results are plotted in the Visualizations window.

#### Visualizations

There is a variety of information shown in the **Visualizations** window that can be viewed during configuration and after performing the calculation.

 Composition Profiles and Thermal Profile: When setting up a calculator on a Configuration window you can preview the profile and adjust settings as needed. When you click a calculator node in the Project window, the matching name of the node is on the tab(s) displayed in the Visualizations window. • **Plot** or **Table** results: After completing the set up and performing the calculation, to view the matching name of the node on tab(s) in the **Visualizations** window, either click a **Plot Renderer** or **Table Renderer** node in the **Project** window or click the tabs individually in the **Visualizations** window.

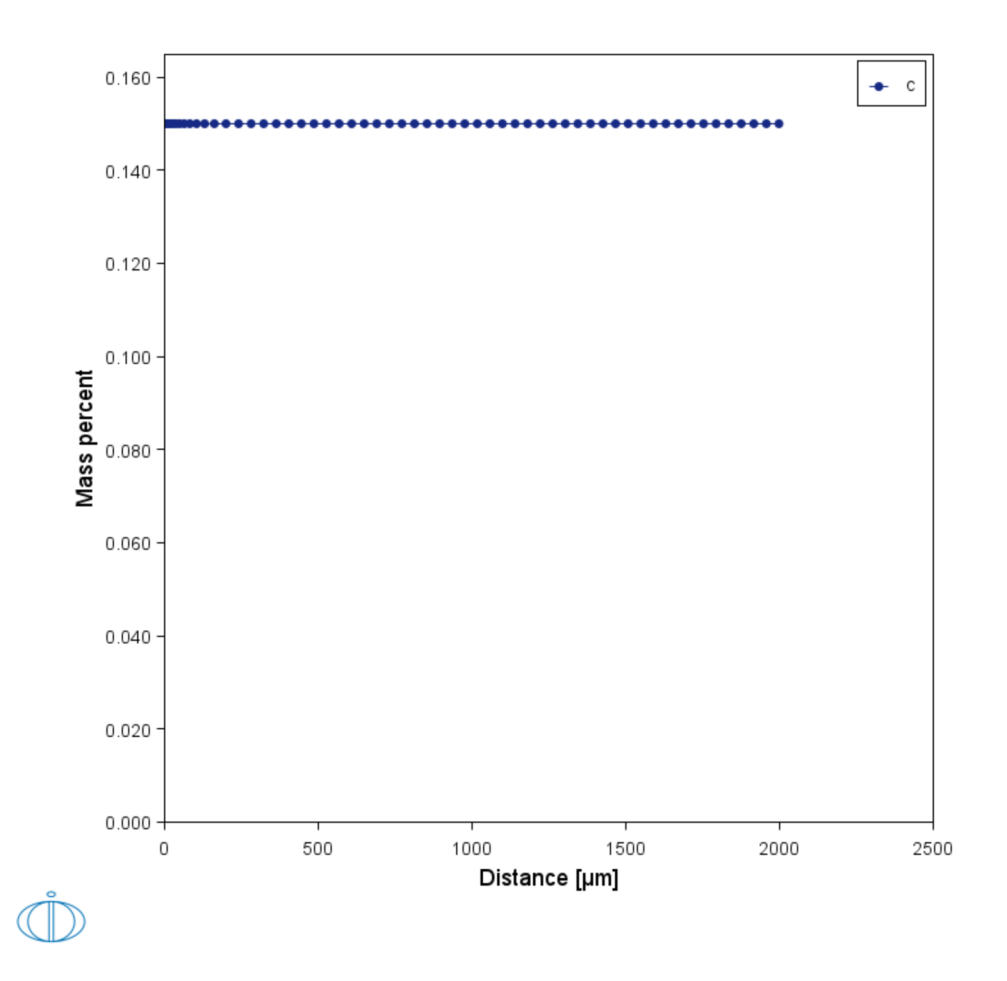

During set up of the calculation, you can preview the Composition Profile (shown) or Thermal Profile. Click the tab(s) in the Visualizations window to switch between these previews and adjust settings on the Diffusion Calculator Configuration window. For an Isothermal Thermal Profile this shows the constant temperature as entered.

There are two plot nodes, which creates two plots: The ferrite/austenite phase interface position as a function of time and the composition profile for Carbon.

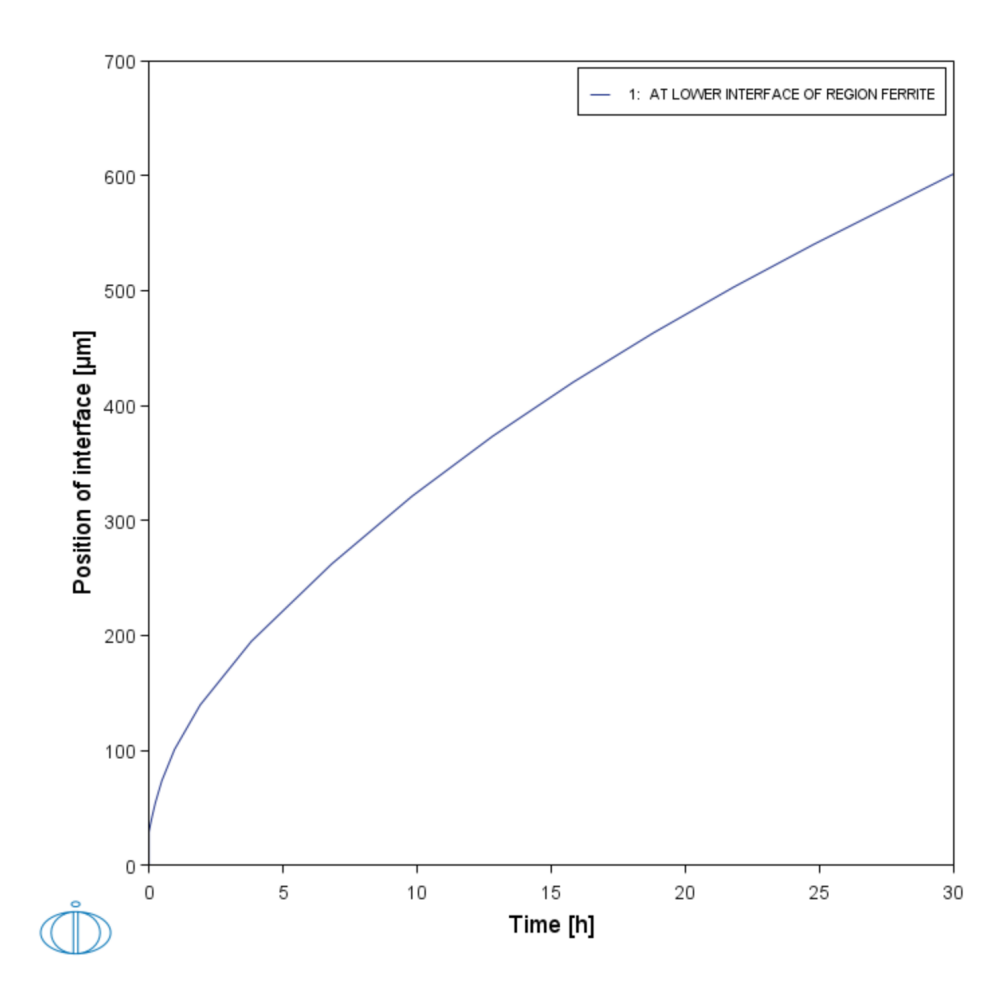

After performing the calculation, you can view the final Plot Renderer result on the Position of interface vs time tab. In this example, the Plot Renderer is renamed and this matches the tab name in the Visualizations window.

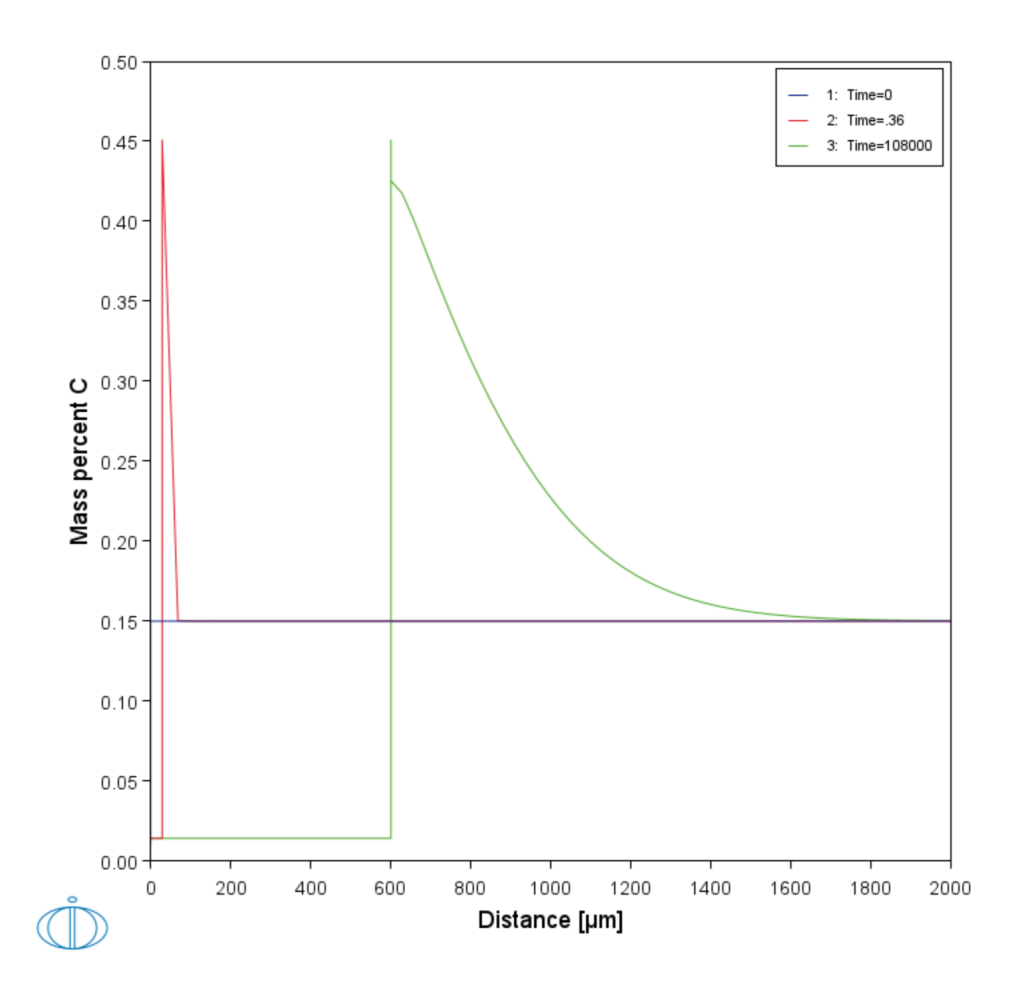

After performing the calculation, you can view the final Plot Renderer result on the Composition profile C tab. In this example, the Plot Renderer is renamed and this matches the tab name in the Visualizations window.

## **System Definer Settings**

This is a continuation from the Single Phase simulation and it describes how to set up the example file *D\_02\_Diffusion\_Moving\_Boundary.tcu*. In this example, the shortcuts explained for the Single Phase System Definerare used.

#### Add the Databases and the Elements

- 1. Open a new instance of Thermo-Calc.
- 2. Click the **My Project** node and on the **Configuration** window under **Non-Equilibrium**, click the **Diffusion** template icon.
- 3. In the System Definer **Configuration** window click the **Package** list and choose **Demo: Steels and Fe-alloys (FEDEMO, MFEDEMO)**.
- 4. In the **Periodic Table**, click **Fe** then **C**.
- 5. Rename the nodes. Right-click System Definer and rename it to System with Fe C.
- 6. Right-click **My Project** and give it the same name as the project e.g. *Diffusion Moving Boundary*.
- 7. Save the project file with a new name, such as *Diffusion\_Moving\_Boundary*.

## **Diffusion Calculator Settings**

After you have completed the settings for the <u>System Definer</u> you define the diffusion calculation parameters.

The phase interface between ferrite and austenite is created by introducing an austenite region that is attached to the ferrite region. Regions are always separated by phase interfaces and must therefore always contain different phases.

In this simulation both the FCC\_A1 and BCC\_A2 phases are included. Both phases are assumed to be initially homogeneous, the BCC phase having 0.01 mass-% C and the FCC phase 0.15 mass-% C. These settings are entered on the Diffusion Calculator.

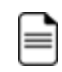

As with the single phase example, the **Options** tab keeps all the defaults.

#### Add a Ferrite Region

- 1. In the **Project** window, click the **Diffusion Calculator** node.
- 2. Keep the default for **Composition unit** (**Mass percent**). Choose **Micrometer** for the **Length unit**. A **Planar** geometry is used for all the examples.
- 3. Under *Region* in the **Name** field enter Ferrite (replace the default text **Region 1**). Press <Enter>.
- 4. In the **Width** field enter 0.001 μm and change the default number of points to 10. Keep the default **Automatic** grid type.

The grid type for the ferrite region is the same as in the single-phase simulation example, i.e. equidistant.

5. From the Phase list select BCC\_A2.

In the **Visualizations** window, the **Composition Profile** tab displays a preview. The initial composition profile must be specified for all regions. Since there are only two elements, Fe and C, the initial composition profile must only be given for one of them.

6. Next to **Composition profiles** the default selected is **Given by function**. **Fe** is chosen as the **Dependent component** and the initial profile for **Component C** is a **Linear** variation.

7. Enter 0.01 in both fields to represent C going from 0.01 (mass-%) on the lower, lefthand side of the system to 0.01 (mass-%) on the upper, right-hand side of the system.

| Composition profiles: <ul> <li>Given by function</li> <li>Table input</li> </ul> |           |           |    |      |
|----------------------------------------------------------------------------------|-----------|-----------|----|------|
| Dependent comp                                                                   | onent: Fe | $\sim$    |    |      |
| Component C:                                                                     | Linear V  | from 0.01 | to | 0.01 |

Watch as the **Composition Profile** changes on the **Visualizations** window to match these values.

#### Add an Austenite Region

1. Next to *Region*, click the add button 💮. A new tab called **Region 1** is added.

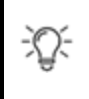

If you add a region and then need to change the order, right-click the applicable tab and choose **Move left** or **Move right**.

2. In the *Region* **Name** field, enter Austenite. This name is automatically updated on the tab and above the grid points in a new section for the second region.

| Austenite                    |
|------------------------------|
| •                            |
| Ferrite Austenite            |
| Left Interface Boundary      |
| Show left interface boundary |
| • 🕀 Region                   |
| Name: Austenite              |

- 3. In the Width field enter 2000  $\mu$ m.
- 4. Select a Automatic type of grid and choose Medium.
- 5. From the Phase list, select FCC\_A1.
- 6. Next to Composition profiles the default selected is Given by function and Fe is the Dependent component. Enter 0.15 in both the from and to fields to represent Component C going from 0.15 (mass-%) on the lower, left-hand side of the system to 0.15 (mass-%) on the upper, right-hand side of the system. The Austenite grid shows the points and the Composition Profile changes on the Visualizations window to

match these values.

| Composition profiles:    Given by function    Table input   Dependent component:    Fe                                                    |
|----------------------------------------------------------------------------------------------------|
| Component C:       Linear       from       0.15       to       0.15         Right Interface Boundary        Show right interface boundary |

The domain now consists of two regions: Ferrite and Austenite.

#### Define the Thermal Profile

The default **Isothermal** profile is used.

- 1. In the **Temperature** field, enter 1050. Keep the default unit, **Kelvin**.
- 2. In the Simulation time field, enter 30. Choose Hours from the list.
- 3. Right-click Diffusion Calculator and rename it to Diffusion two regions Ferrite and Austenite.

| Thermal Profile  |                |        |        |
|------------------|----------------|--------|--------|
| Isothermal       | Non-isothermal |        |        |
|                  |                |        |        |
| Temperature:     | 1050           | Kelvin | ~      |
| Simulation time: | 30             | Hours  | $\sim$ |
|                  |                |        |        |

## **Plot Renderer Settings**

After you have completed the settings for the <u>System Definer</u> and <u>Diffusion Calculator</u> you define the plot parameters.

- 1. In the Project window, click the Plot Renderer node.
- 2. In the Axes section, choose **Time** for X and select **Hours**.
- 3. Choose **Position of interface** for *Y*. After you click **Perform**, the **Interface** list is populated.
- 4. Right-click the Plot Renderer and rename it to Position of interface vs time.
- 5. Click **Perform**. If you have entered the same settings the plot shows the ferrite/austenite phase interface position as a function of time. The plot has the parabolic appearance characteristic for many types of diffusion simulations.

Plot result from the example showing the phase interface position as a function of time.

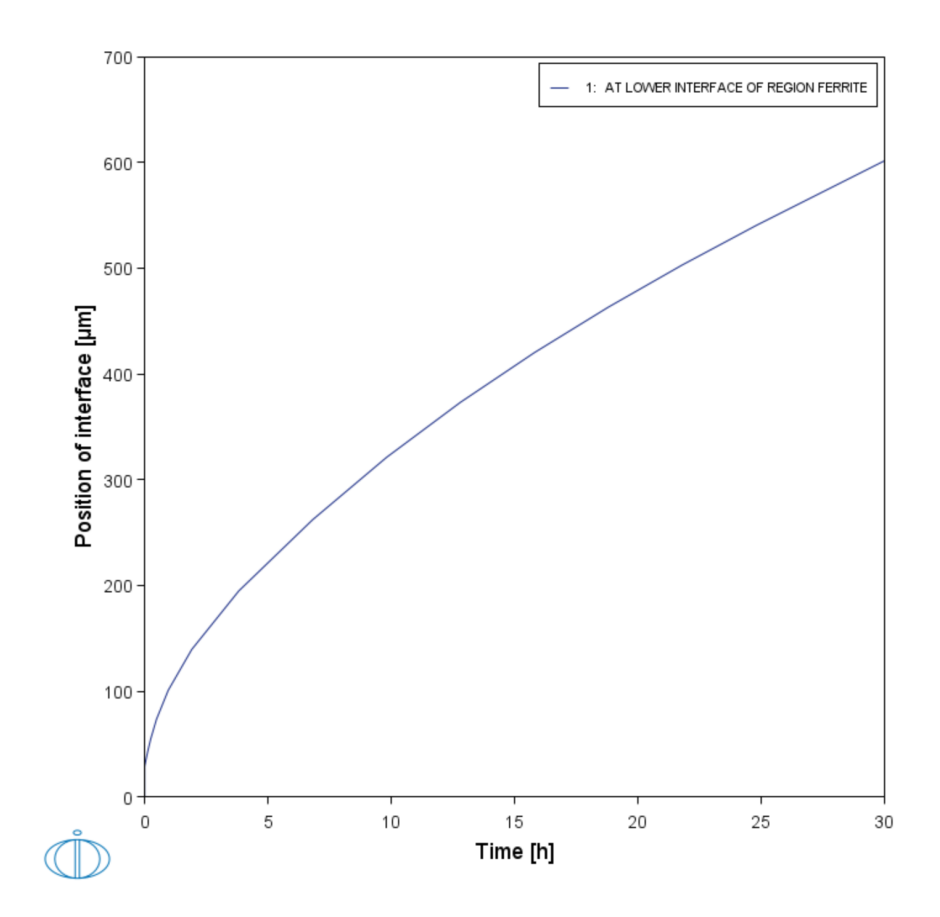

#### Add a Second Plot

- 1. Right-click the **Diffusion Calculator** node. Remember it is renamed to *Diffusion two regions Ferrite and Austenite*.
- 2. From the Create New Successor list, click Plot Renderer.
- 3. In the new Plot Renderer node **Configuration** window *Axes* section, for *X*, change the **Distance** units to **Micrometer**.
- 4. Click Show more, then click to clear the Automatic scaling checkbox.
- 5. In the Limits fields, keep 0.0 as the lower limit, enter 2000 for the upper limit and 200 for step.
- 6. For *Y*, keep the default **Composition** and choose **C** from the list.
- 7. Choose Hours as the Time unit and enter 0.0 1.0E-4 30.0 in the field.

| Axes                                                        |
|-------------------------------------------------------------|
| X: Distance V Micrometer V Region All regions V             |
| Axis type: Linear 🗸                                         |
| Limits: 0.0 Swap 🗄 to 2000.0 step 200.0 🗌 Automatic scaling |
| Y: Composition V C V Mass percent V                         |
| Axis type: Linear 🗸                                         |
| Limits: 0.0 Swap 🗊 to 1.0 step 0.1 🗸 Automatic scaling      |
| Time Hours Value(s) 0.0 1.0E-4 30.0                         |
| ⊕ ⊖ 🗸 Show less                                             |

8. Right-click Plot Renderer and rename it to Composition profile C.

9. Click **Perform** If you have entered the same settings the plot shows the composition profile of C.

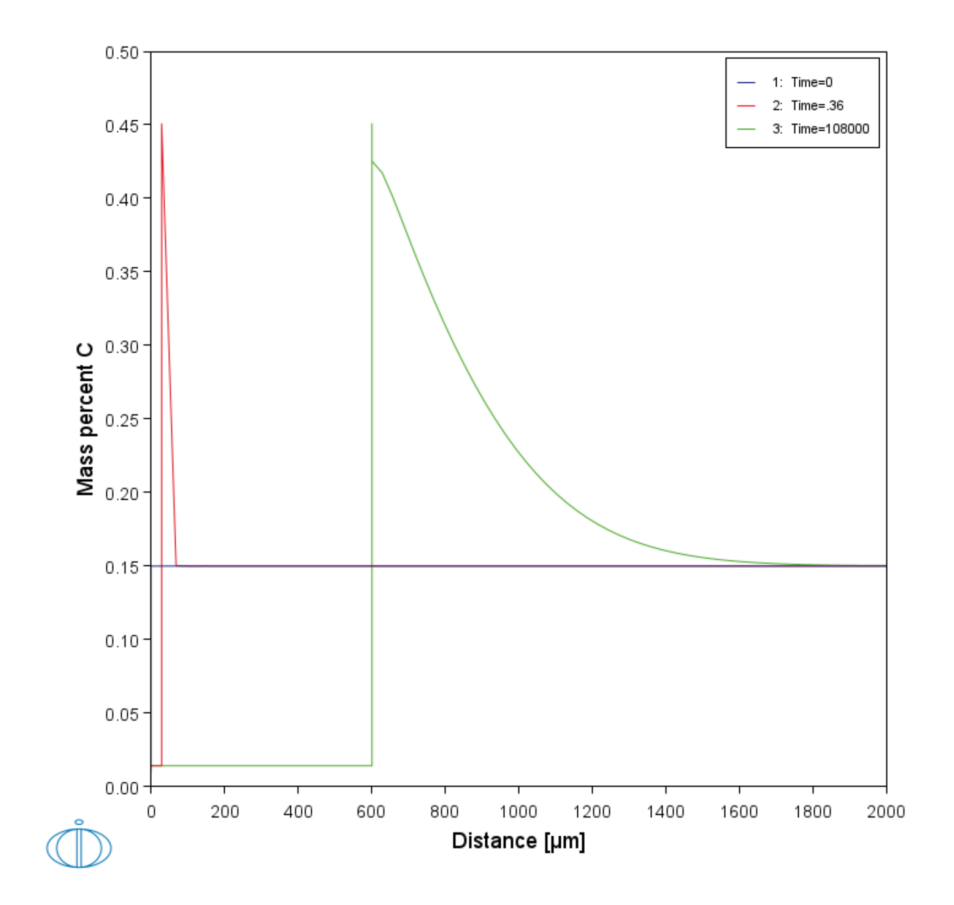

# **Multiphase Simulations**

#### In this section:

| About the Multiphase Simulation      | 39   |
|--------------------------------------|------|
| Theory for the Multiphase Simulation | 40   |
| Multiphase Example Project           | 41   |
| System Definer Settings              | . 44 |
| Diffusion Calculator Settings        | 45   |
| Plot Renderer Settings               | 48   |

#### **About the Multiphase Simulation**

This example simulates the evolution of an Fe-Cr-Ni diffusion couple during a 100 hour heat treatment at 1100° C (1373.15 K). Both end members of the diffusion couple are duplex ferrite plus austenite, but the majority phase is ferrite on the left-hand side and austenite on the right.

With this type of simulation it is assumed that the material is fully equilibrated at each grid point, i.e. the local phase fractions, phase compositions and so forth are obtained from an equilibrium calculation with the local overall composition as a condition.

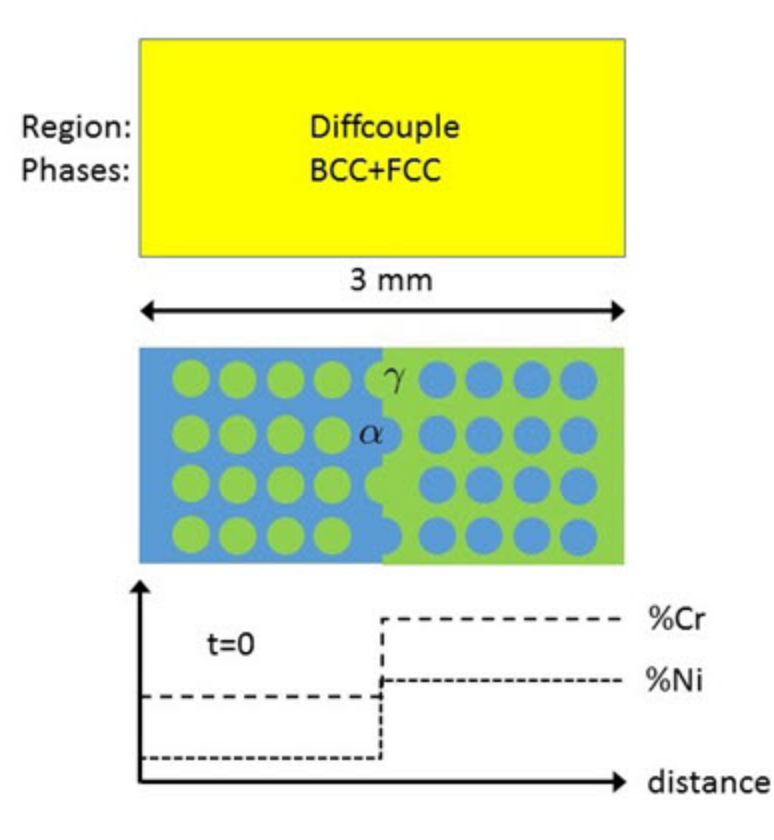

Schematic view of the initial state of the Multiphase example. Two ternary Fe-Cr-Ni alloys form a diffusion couple. There is a single region (diffcouple) where both the bcc and fcc phases are entered. Both alloys are duplex bcc+fcc, but the majority phase is bcc ( $\alpha$ ) in the left-hand side alloy and fcc ( $\gamma$ ) in the right.

#### Theory for the Multiphase Simulation

More details about the homogenization model for multiphase simulations can be found in Larsson and Engström [2006Lar] and Larsson and Höglund [2009Lar]. As mentioned in the description of this simulation, it is assumed that the material is locally fully equilibrated and that the local phase fractions, phase compositions and so forth are obtained from an equilibrium calculation with the local overall composition as a condition. From a numerical point of view the homogenization model treats the multiphase material as a single phase having the "average", or "effective", properties of the local phase mixture.

When estimating the effective kinetics of a multiphase mixture the product of solubility and mobility in each phase is considered. It is therefore convenient to define

$$\Gamma^{\phi}_k = M^{\phi}_k c^{\phi}_k$$

for each phase  $\phi$ . The effective kinetics of the multiphase mixture is denoted and in this example it was evaluated using the lower Hashin-Shtrikman bound. The default method is a simple rule of mixtures

$$\Gamma^{\star} = \sum_{\phi} f^{\phi} \Gamma^{\phi}_k$$

where  $f^{\phi}$  is the volume fraction of  $\phi$ . The flux is obtained as

$$J_k = -\Gamma_k^\star rac{\partial \mu_k}{\partial z}$$

which replaces the single-phase equation

$$J_k = L_{kk} rac{\partial \mu_k}{\partial z} = M_k c_k rac{\partial \mu_k}{\partial z}$$

for multiphase simulations.

(?) "References" on page 50

### **Multiphase Example Project**

For the multiphase simulation, you can open the example project file included with your installation to see how it is set up.

- 1. Open Thermo-Calc.
- 2. There are different ways to access the examples.
  - From the main menu, select File → or Help → Examples Files. The Graphical Mode folder opens by default.
  - Click the T My Project node and on the Configuration window under Getting Started, click K Example Files
- 3. Click to open the **Diffusion Module DICTRA** folder and locate the **D\_03\_Diffusion\_ Multiphase.tcu** file. Double-click to open it.
- 4. The project opens in Thermo-Calc. Click the top Project node (renamed to *Diffusion Multiphase*). At the bottom of the **Configuration** window click **Perform Tree**.

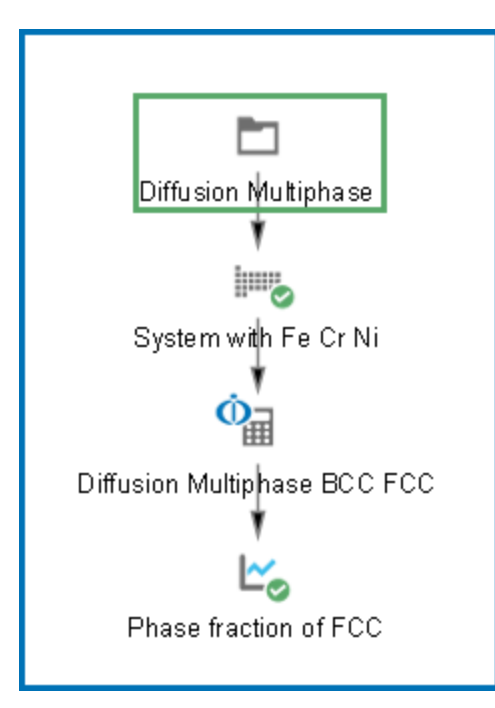

When completed, the results are plotted in the **Visualizations** window.

#### Visualizations

There is a variety of information shown in the **Visualizations** window that can be viewed during configuration and after performing the calculation.

- Composition Profiles and Thermal Profile: When setting up a calculator on a Configuration window you can preview the profile and adjust settings as needed. When you click a calculator node in the Project window, the matching name of the node is on the tab(s) displayed in the Visualizations window.
- **Plot** or **Table** results: After completing the set up and performing the calculation, to view the matching name of the node on tab(s) in the **Visualizations** window, either click a **Plot Renderer** or **Table Renderer** node in the **Project** window or click the tabs individually in the **Visualizations** window.

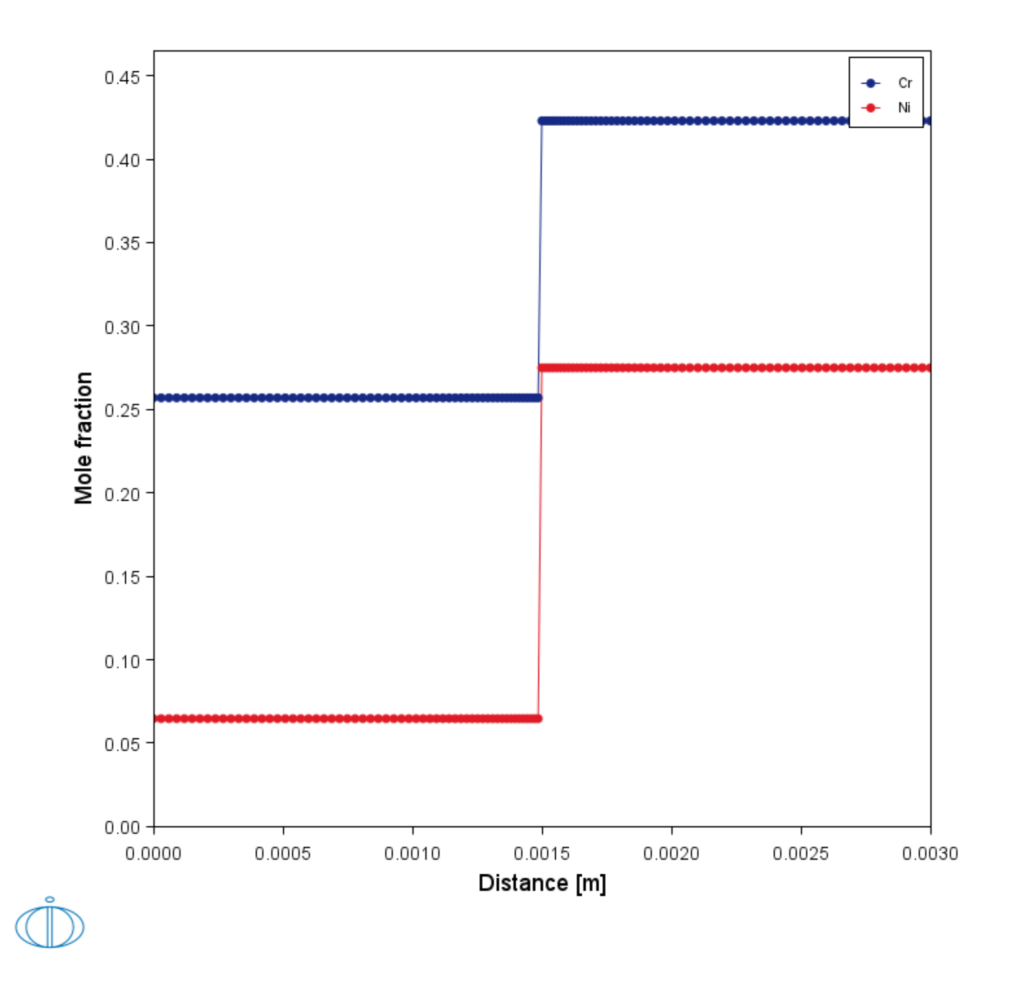

During set up of the calculation, you can preview the Composition Profile (shown) or Thermal Profile. Click the tab(s) in the Visualizations window to switch between these previews and adjust settings on the Diffusion Calculator Configuration window. For an Isothermal Thermal Profile this shows the constant temperature as entered.

![](_page_42_Figure_1.jpeg)

After performing the calculation, you can view the final Plot Renderer result on the Phase fraction of FCC tab. In this example, the Plot Renderer is renamed and this matches the tab name in the Visualizations window.

## **System Definer Settings**

This is a continuation from the previous examples and uses the short cuts already described. You can alternatively open a saved project and edit the settings.

#### Add the Databases and the Elements

- 1. Open a new instance of Thermo-Calc.
- 2. In the **My Project** window under **Non-Equilibrium**, click the **Diffusion** template icon.
- 3. In the System Definer **Configuration** window click the **Package** list and choose **Demo: Steels and Fe-alloys (FEDEMO, MFEDEMO)**.
- 4. In the **Periodic Table**, click **Fe**, then **Cr** and **Ni**.
- 5. Right-click System Definer and rename it to System with Fe Cr Ni.
- 6. Save the project file with a new name, e.g. *Diffusion\_Multiphase*.

### **Diffusion Calculator Settings**

After you have made the settings to the <u>System Definer</u>, you add the diffusion calculation parameters.

#### Define the Ferrite and Austenite Regions

- 1. In the **Project** window, click the **Diffusion Calculator** node.
- 2. For Composition unit select Mole fraction.

Keep the default **Length unit** as **Meter**. A **Planar** geometry is used for all the examples.

- 3. Under Region in the Name field enter Diffcouple.
- 4. In the Width field enter 0.003.
- 5. Select Automatic as the grid type. Select Fine.
- 6. Choose FCC\_A1 from the Phase list.
- 7. Next to Phase click the 🕀 Add phase button. From the Phase list select BCC\_A2.

In the **Visualizations** window, the **Composition Profile** tab displays a preview of these changes.

- 8. Next to **Composition profiles** the default selected is **Given by function**. **Fe** is chosen as the **Dependent component**.
  - a. Define **Component Cr** and **Component Ni**. Choose **Step** for both the Cr and Ni elements.
  - b. In each of the fields for Cr (from, to, step at) enter 0.257, 0.423 and 0.0015, respectively.
  - c. In each of the fields for Ni (from, to, step at) enter 0.0647, 0.275 and 0.0015, respectively.

![](_page_44_Picture_17.jpeg)

In the **Visualizations** window, the **Composition Profile** tab displays a preview of these changes.

![](_page_45_Figure_1.jpeg)

During set up of the calculation, you can preview the Composition Profile (shown) or Thermal Profile. Click the tab(s) in the Visualizations window to switch between these previews and adjust settings on the Diffusion Calculator Configuration window. For an Isothermal Thermal Profile this shows the constant temperature as entered.

The resulting Cr profile is thus 0.257 on the left half of the domain and 0.423 on the right with a sharp step at the center (as shown in <u>"About the</u> Multiphase Simulation" on page 39).

#### Define the Thermal Profile

The default **Isothermal** profile is used for this example.

- 1. In the **Temperature** field, enter 1100 and choose **Celsius** as the unit from the list.
- 2. In the Simulation time field, enter 100 and choose Hours from the list.
- 3. Right-click Diffusion Calculator and rename it to Diffusion Multiphase BCC FCC.

#### Choose the Homogenization Function

The local kinetics of the multiphase mixture must be estimated by means of some function that may depend on the local phase fractions, phase compositions, and the mobilities of the individual phases.

There are many such homogenization functions to choose from. In this particular example the **General lower Hashin–Shtrikman bound** is a good choice [1962Has].

- 1. To choose this homogenization function, click the **Diffusion Calculator** and then click the **Options** tab.
- 2. Under Simulation Conditions, select Homogenization as the Default solver.
- 3. Under *Homogenization Model Specific*, from the **Homogenization function** list, select **General lower Hashin–Shtrikman bound**.

(?) "References" on page 50

## **Plot Renderer Settings**

After you enter the settings for the <u>System Definer</u> and <u>Diffusion Calculator</u>, you define the plot parameters. For this example you want to plot the mole fraction fcc phase as a function of distance at the end of the heat treatment.

The plot of phase fraction vs distance shows that a single phase fcc zone has formed and this was also observed experimentally, see [1995Eng].

- 1. Click the Plot Renderer node.
- 2. Click **Show more**. Then under *Axes* for *X*, click to clear the **Automatic scaling** checkbox.
- 3. Enter the Limits: 0.001 to 0.002 step 1.0E-4.
- 4. For *Y*, choose **Phase fraction** and **FCC\_A1**.

| Axes                                                        |
|-------------------------------------------------------------|
| X: Distance V Meter V Region All regions V                  |
| Axis type: Linear                                           |
| Limits: 0.001 Swap 🔁 to 0.002 step 1.0E-4 Automatic scaling |
| Y: Phase fraction V By mole V FCC_A1 V                      |
| Axis type: Linear 🗸                                         |
| Limits: 0.0 Swap 🔄 to 1.0 step 0.1 🗹 Automatic scaling      |
| Time Hours Value(s) 100.0                                   |
| ⊕ □ ✓ Show less                                             |

![](_page_48_Figure_1.jpeg)

5. Click **Perform** If you have entered the same settings you will get this plot result.

- 6. Right-click Plot Renderer and rename it to Phase fraction of FCC.
- (?) "References" on page 50

## References

- [1962Has] Z. Hashin, S. Shtrikman, A Variational Approach to the Theory of the Effective Magnetic Permeability of Multiphase Materials. J. Appl. Phys. 33, 3125–3131 (1962).
- [1982Ågr] J. Ågren, Numerical treatment of diffusional reactions in multicomponent alloys. J. Phys. Chem. Solids 43, 385–391 (1982).
- [1992And] J.-O. Andersson, J. Ågren, Models for numerical treatment of multicomponent diffusion in simple phases. J. Appl. Phys. 72, 1350–1355 (1992).
- [1992Cru-1] S. Crusius, L. Höglund, U. Knoop, G. Inden, J. Ägren, On the Growth of Ferrite Allotriomorphs in Fe - C Alloys / Das Wachstum von allotriomorphem Ferrit in Fe — C-Legierungen. Int. J. Mater. Res. (Zeitschrift für Met. 83, 729–738 (1992).
- [1992Cru-2] S. Crusius, G. Inden, U. Knoop, L. Höglund, J. Ägren, On the Numerical Treatment of Moving Boundary Problems. Int. J. Mater. Res. (Zeitschrift für Met. 83, 673– 678 (1992).
- [1995Eng] A. Engström, Interdiffusion in multiphase, Fe-Cr-Ni diffusion couples. Scand. J. Metall. 24, 12–20 (1995).
- [1997Hög] L. Höglund, "Computer simulation of diffusion controlled transformations in multicomponent alloys," PhD Thesis, KTH Royal Institute of Technology, Stockholm, Sweden (1997).
- [2000Bor] A. Borgenstam, L. Höglund, J. Ågren, A. Engström, DICTRA, a tool for simulation of diffusional transformations in alloys. J. Phase Equilibria 21, 269–280 (2000).
- [2002And] J.-O. Andersson, T. Helander, L. Höglund, P. Shi, B. Sundman, Thermo-Calc & DICTRA, computational tools for materials science. Calphad 26, 273–312 (2002).
- [2006Lar] H. Larsson, A. Engström, A homogenization approach to diffusion simulations applied to  $\alpha+\gamma$  Fe–Cr–Ni diffusion couples. Acta Mater. 54, 2431–2439 (2006).
- [2009Lar] H. Larsson, L. Höglund, Multiphase diffusion simulations in 1D using the DICTRA homogenization model. Calphad 33, 495–501 (2009).

## **Next Steps**

Below are suggestions for you to learn more about using the Diffusion Module (DICTRA).

- Browse the Online Help (press F1) or open one of the available PDFs included with your installation (Help → Manuals Folder).
- You have been working within Graphical Mode. You might also want to try the Diffusion Module Console Mode Quick Start Guide (Help → Manuals Folder). This further prepares you to work with the Console Mode examples (Help → Examples Files), which contain some simulation types and advanced functionality not yet available in Graphical Mode.
- You can also go to the <u>Thermo-Calc website</u> to see if there are other options suited to you, such as a course or video tutorials. To go to the web page, in the **Project** window, click the top **My Project** node and then click **Video Tutorials**. Or from the main menu, select **Help** → **Video Tutorials**.

There are several resources available on our website to help you learn how to use Thermo-Calc and other Add-on Modules. Go to the <u>Getting Started Guides</u> page and choose one of the guides that provides new users an introduction to setting up simple calculations in Graphical Mode. The information there is also in this help documentation.

The Role of Diffusion in Materials: A Tutorial is available for download on our website. It is intended for engineers interested in using the Diffusion Module (DICTRA), as well as students learning about the role of diffusion in materials. It is designed to be useful at many levels, from undergraduate studies to someone with a PhD and experience in a related field.